- 1. Seleccioneu el dia i hora de la visita al calendari.
- 2. Seleccioneu de la tarifa i de la quantitat d'entrades.
- 3. Cliqueu "Reserva ara".

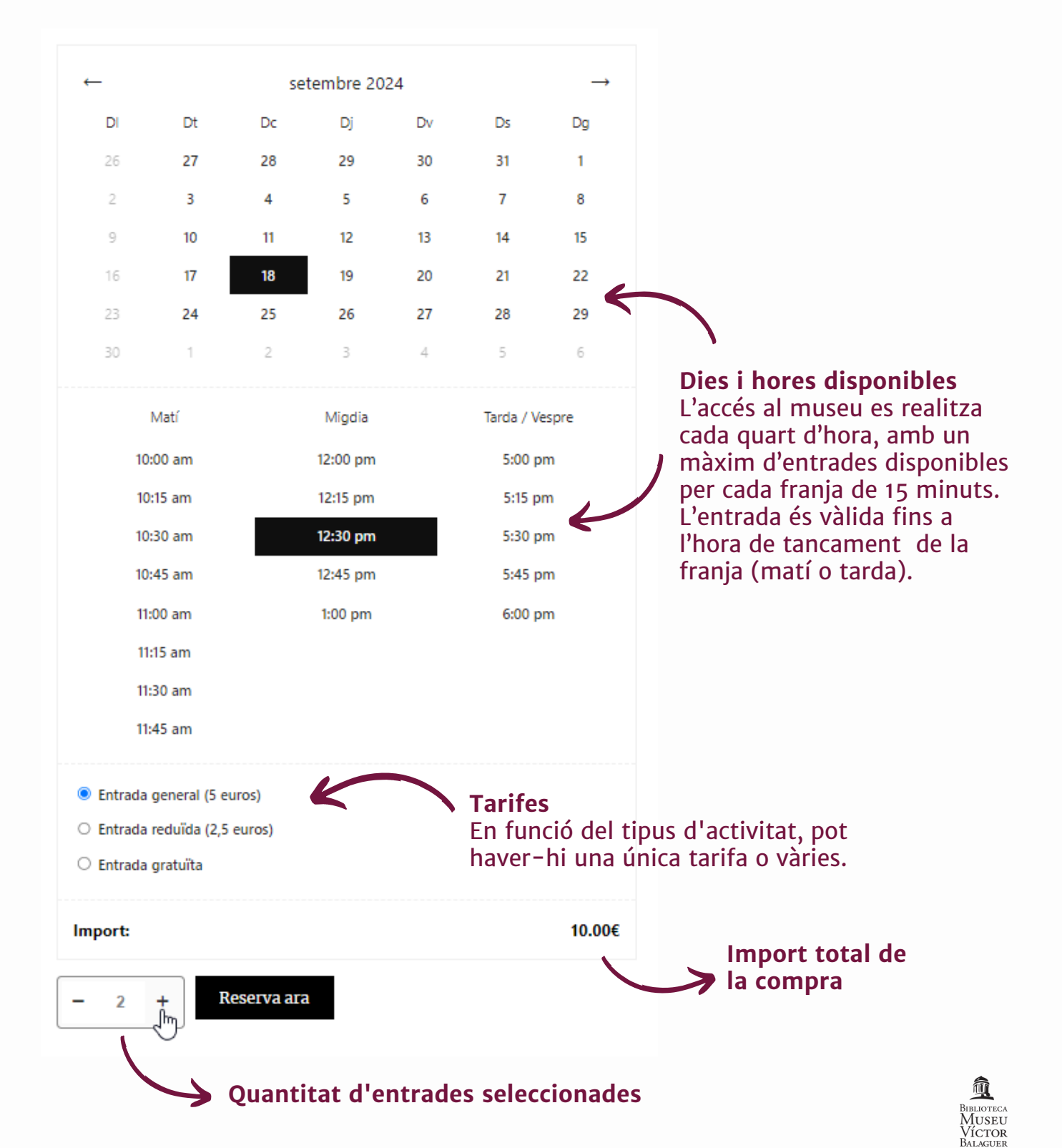

**4.** Reviseu que les dades de la vostra compra siguin correctes i cliqueu "**Ves a caixa**".

En cas de voler comprar més entrades del mateix producte, però amb una tarifa diferent, cliqueu "Continuar comprant" i tornareu a la pantalla anterior. En aquest cas, cal seguir de nou els passos 1, 2 i 3.

|            |                       |                            |               |   |            |   | 7                              | Clica aquí per<br>continuar<br>comprant                 |
|------------|-----------------------|----------------------------|---------------|---|------------|---|--------------------------------|---------------------------------------------------------|
| ✓ 2 × "E   | intrada general"      | ' s'han afegit a la vostra | a cistella.   |   |            |   | Con                            | tinua comprant $\rightarrow$ ×                          |
|            | PRODUCTE              |                            | PREU QUANTITA |   | r subtotal |   | Total de la cistella           |                                                         |
| in a       | Entrada go<br>Data:   | eneral<br>18/09/2024       |               |   |            |   | Subtotal                       | 10.00€                                                  |
| 5. A B B B | Hora:                 | 12:30 pm                   | 5.00€         | 2 | 10.00€     | × | Total                          | 10.00€                                                  |
|            | Tarifes:<br>(5 euros) | Entrada general            |               |   |            |   | V                              | és a caixa                                              |
|            |                       |                            |               |   |            |   |                                |                                                         |
|            | K                     |                            |               |   |            |   | Z                              |                                                         |
| Resum      | de la co              | ompra                      |               |   |            |   | <b>Ves</b> a<br>Conf<br>la seg | <b>a caixa</b><br>irmació i pas cap a<br>güent pantalla |

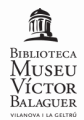

**5.** Us demanarem les vostres **dades personals** per poder gestionar la reserva: nom i cognom, telèfon de contacte i adreça de correu electrònic.

**IMPORTANT** | Reviseu bé l'adreça de **correu**, ja que allà serà on rebreu la confirmació de la reserva.

Accepteu els **termes i condicions** i cliqueu sobre "**Realitza la comanda**".

|                                     | 10                                                          | La vostra comanda                            |                                                                |               |  |
|-------------------------------------|-------------------------------------------------------------|----------------------------------------------|----------------------------------------------------------------|---------------|--|
| im *                                | Cognom *                                                    | Producte                                     |                                                                | Subtotal      |  |
| lèfon *                             |                                                             | Entrada g                                    | eneral × 2                                                     |               |  |
|                                     |                                                             | Data:                                        | 18/09/2024                                                     |               |  |
| lreça de correu electrònic *        | Confirma el correu electrònic *                             | Hora:                                        | 12:30 pm                                                       | 10.00€        |  |
|                                     |                                                             | Tarifes:                                     | Entrada general (5 euros)                                      |               |  |
|                                     | )                                                           | Subtotal                                     |                                                                | 10.00€        |  |
| ades personals<br>onfirmar la reser | per a<br>va                                                 | Total                                        |                                                                | 10.00€        |  |
| Mètode                              | de pagament                                                 | Targeta de<br>Pagui amb                      | gura<br>licions del lloc                                       |               |  |
| (largela                            | de crèdit/dèbit)                                            | <ul> <li>He llegit</li> <li>web *</li> </ul> | i estic d'acord amb els termes i condic                        | ions del lloc |  |
| Accepta<br>condicio<br>sobre pe     | ció dels termes i<br>ns (podeu clicar a<br>r consultar-los) | <ul> <li>He llegit</li> <li>web *</li> </ul> | i estic d'acord amb els termes i condic<br>Realitza la comanda | ions del lloc |  |

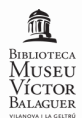

6. Si esteu d'acord amb la compra, cliqueu "Pay".

En cas de voler cancel·lar la compra, cliqueu "Cancel order".

| Pagament                                                                                                    |                        |                      |                    |  |  |  |  |
|----------------------------------------------------------------------------------------------------|------------------------|----------------------|--------------------|--|--|--|--|
|                                                                                                    | Cistella ) 2 Finalitza | la compra 🧼 😗 Comand | la                 |  |  |  |  |
| NÚMERO DE COMANDA:                                                                                                    | DATA:                  | TOTAL:               | FORMA DE PAGAMENT: |  |  |  |  |
| 11640                                                                                                    | 15/07/2024             | 10.00€               | Targeta de Crèdit  |  |  |  |  |
| Thanks for your order, please press the button to pay.          Pay       Acceptació de la compra       i accés a la plataforma de pagament         Cancel order       Anull·lació de la compra |                        |                      |                    |  |  |  |  |

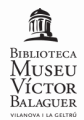

7. Aquesta és la pantalla de la passarel·la de pagament.

Aquest procés us redirigeix al **sistema de pagament del vostre banc**. Cada sucursal té un procés de pagament propi independent de les plataformes de venda de la Biblioteca Museu Víctor Balaguer.

**IMPORTANT** | Si una vegada introduïdes les dades, el vostre banc us demana acceptar la compra, cal que accediu a la plataforma pròpia de cada banc (app o web) i accepteu la compra de les entrades. Si en aquest procés teniu problemes, cal que consulteu amb el vostre banc els permisos de la compra online.

En cas que no es confirmi la compra en el temps màxim d'una hora, la reserva serà anul·lada.

| Seleccione método de pago                   |                   |           |  |                                                       | Datos de la operación            |  |
|---------------------------------------------|-------------------|-----------|--|-------------------------------------------------------|----------------------------------|--|
| Introduïu la vostra targeta                 | Data de caducitat | Codi CVC2 |  | Import total:<br>Comercio:<br>Referència de           | 10,00€<br>www.victorbalaguer.cat |  |
| 1234 1234 1234 1234<br>Acceptar<br>pagament | MMAA              | cvc ?     |  | la comanda:<br>Fecha:<br>Descripción<br>del producto: | 15/07/2024 12:18                 |  |

8. Una vegada finalitzat el procés, rebreu una confirmació de la compra al vostre correu electrònic, amb totes les dades de la reserva. El dia de la visita l'haureu de mostrar a la recepció del museu. Si no el rebeu o teniu dubtes sobre si heu fet la compra correctament, contacteu amb el museu i us atendrem.

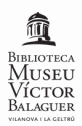